## Adó 1% felajánlás módja

Jelen oldal célja bemutatni a különböz bevallási módszereket, képernyképekkel és letölthet dokumentumokkal segíteni az "Adó 1% felajánlás"-t.

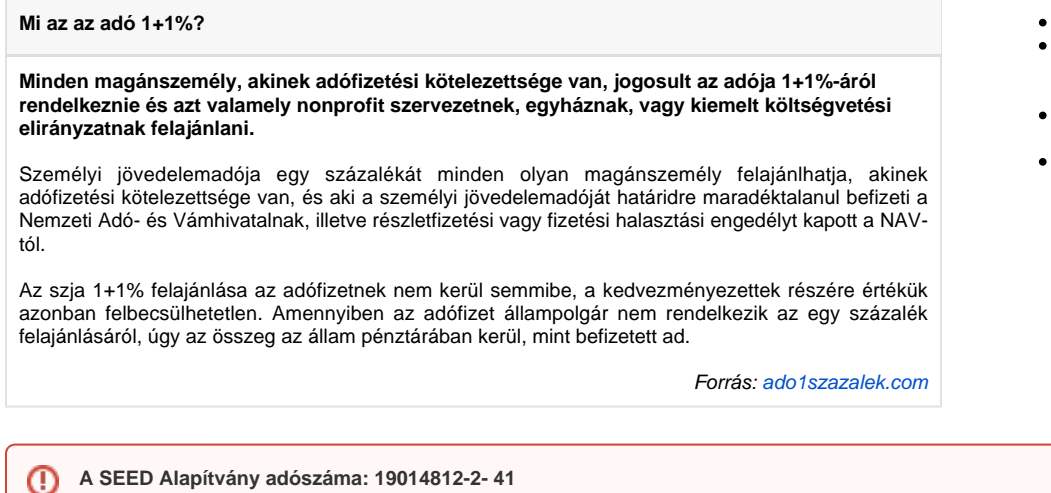

## Tartalomjegyzék

- 1 Tartalomjegyzék
- 2 Nyilatkozás elektronikus úton a magyarorszag.hu címen keresztül
- 3 Nyilatkozás elektronikus úton az ÁNYK programmal
- 4 Nyilatkozás nem elektronikus úton

A különböz bevallási módozatokon ezen adószámot kell feltüntetni, ha kedvezményezettnek a SEED Kisvállalkozás-fejlesztési Alapítványt szeretnéd megjelölni!

## Nyilatkozás elektronikus úton a magyarorszag.hu címen keresztül

Akik rendelkeznek ügyfélkapu hozzáféréssel, azok számára ezt a módszert javasoljuk az egyszersége és gyorsasága miatt.

### 1. Belépés a magyarorszag.hu címen

| Bármilyen böngészbl meg kell nyitni a magyarorszag.hu webcímet, majd az oldal tetején a | BELÉPÉS | gombra kattintva lehet eljutni a |
|-----------------------------------------------------------------------------------------|---------|----------------------------------|
| bejelentkezési ablakhoz.                                                                |         |                                  |
|                                                                                         |         |                                  |

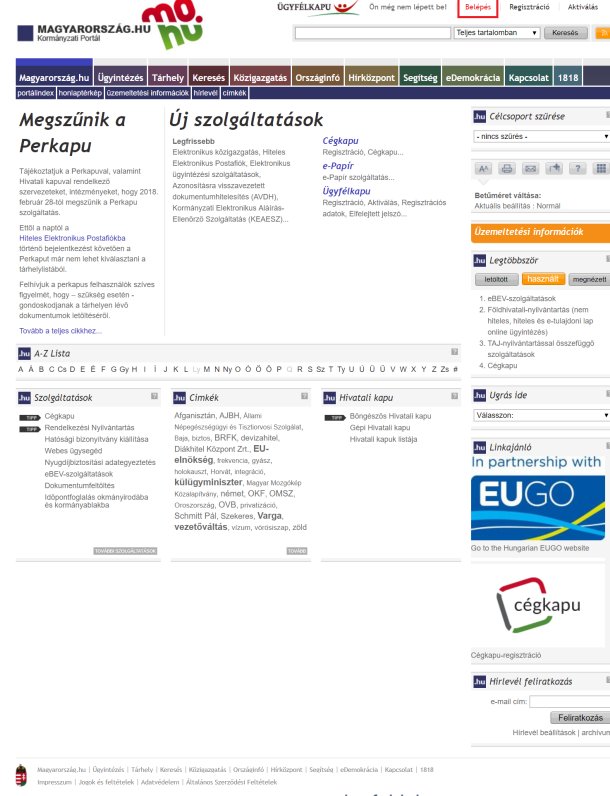

magyarorszag.hu foldal

A belépés oldalon szükséges megadni a saját felhasználónevet és a hozzá tartozó jelszót. Az adatok begépelése után a **BELÉPÉS** szükséges kattintani. Az adatok megadása után kis várakozás után beléptetett a rendszer - vagy hibaüzenetként visszajelzi a belépés sikertelenségének okát.

gombra

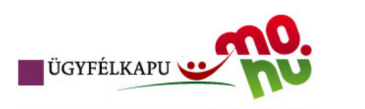

### Lépjen be az Ügyfélkapun!

| 1                                                                                | Felhasználónév: felhasználónevem                                                                                                    |          |
|----------------------------------------------------------------------------------|----------------------------------------------------------------------------------------------------|----------|
| 2                                                                                | Jelszó:                                                                                                    |          |
| Még nem                                                                          | 3 Belépés Mégse                                                                                                    |          |
| S Segits                                                                         | ség                                                                                                    | ?        |
| Ön az Üg<br>kattintott é<br>ügyfélkap<br>szüksége<br>adatait, lé<br>elfelejtette | yfélkapu bejelentkezési oldalán van. Vagy a "Belépés" goml<br>és szeretne belépni személyes ügyfélkapujába, vagy olyan<br>vus szolgáltalást hívott meg, amelyhez bejelentkezés<br>s. Amennyiben van regisztrációja és tudja bejelentkezési<br>ápjen bel Ha még nem regisztrált, tegye meg! Ha pedig<br>e jelszavát, kérjen újat! | ora      |
| Az Ügyfél<br>eTananya                                                            | lkapu részleteiről segítséget kaphat az Ügyfélkapuval foglalł<br>agunkban.                                                                                                    | ιοzó     |
| A jelszó é<br>kapott-e fi<br>jelszóérvé<br>szervhez,                             | irvényessége maximálisan 2 év. (Ellenőrizze postafiókját, hc<br>ïgyelmeztető üzenetet a jelszó lejáratára vonatkozóan.) Lejá<br>ényesség esetén, kérjük, fáradjon be bármelyik regisztrációs<br>, hogy regisztrációját megújíthassa.                                                                                             | irt<br>s |
|                                                                                  |                                                                                                    | OVÁBB    |
|                                                                                  |                                                                                                    |          |
| impress:                                                                         | szum   jogok és feltételek   adatvédelem   biztonságtudat   kapcsolat                                                                                                    |          |
|                                                                                  | magyarorszag.hu belépési oldal                                                                                                    |          |

### 2. eSZJA portál megnyitása

A foldal megnyitása után a baloldali sávban lev menübe bele lett téve egy menüpontként, hogy <u>ESZJA PORTÁL</u>. Erre kell kattintani, vagy ezt a linket megnyitni: https://gate.gov.hu/sso/ap/ApServlet?partnerid=ESZJA

A portál foldalán két "doboz" fog látszani, a baloldali világos szín az adóbevallással kapcsolatos, a jobboldali lila szín pedig az 1+1%-al. Nekünk ez utóbbi kell.

| •ء 🧕      | SOLDAL |                                                                                                    | Belepett felhasználo                              | Aktuális bevallás Dokumentumok Értesítések Kijelentkezés |
|-----------|--------|----------------------------------------------------------------------------------------------------|---------------------------------------------------|----------------------------------------------------------|
| ?<br>2017 |        | Bevallás 2017 évről                                                                                                    | 1+1%-os nyilatkozat                               |                                                          |
|           |        | Nincs elfogadásra<br>váró bevallás                                                                                       | Nyilatkozott                                      |                                                          |
|           |        | Önnek most nincs jóváhagyandó adóbevallása.<br>Tájékozódjon az értesítésel, vagy a dokumentumai között.<br>Hárzalávő idő | Érkeztetési száma:                                |                                                          |
|           |        | 103 23 45                                                                                                    | iktatoszam (vonakoo):<br>FELAJÁNILÁS MEGTEKINTÉSE | 1 AN                                                     |
| ÷,        |        | NAP ORA PERC<br>URES BEVALLÁS KITÓLTÉSE<br>KORÁBBI ADOBEVALLÁSI DOKUMENTUMOK                                             | NYLATKOZATOK MEGTERINTESE                         |                                                          |
|           | ITI    |                                                                                                    |                                                   |                                                          |
|           |        | KAPCSOLATFELVÉTEL ADATVÉDE                                                                                               | ELMI TÁJÉKOZTATÓ IMPRESSZUM                       |                                                          |

eSZJA Portál foldala

Megjegyzés: A leírás készítésekor a készít már nyilatkozott, így a további képernyképek az eSZJA kézikönyvébl illetve interneten talált képekbl kerülnek megjelenítésre.

A lila dobozban lev NYILATKOZOM gomb megnyomásával lehet a kitöltést elkezdeni. A nyilatkozatnál meg kell adni a SEED Alapítvány adószámát (ami ). Ezt beírva az Alapítvány hivatalos neve jelenik meg (Kisvállalkozás-fejlesztési Alapítvány).

| Bevallás 2016-ról                                                                                                    | 1+1%-os nyilatkozat         1         1         1         1         1         1         1         1         1         1         1         1         1         1         1         1         1         1         1         1         1         1         1         1         1         1         1         1         1         1         1         1         1         1         1         1         1         1         1         1         1         1         1         1         1         1         1         1         1         1         1         1         1         1         1 | Rendelkező nyilatkozat megtekintése a befizetett adó 1+1 százalékáról<br>Fontos üzenetek a nyilatkozattal kapcsolatban<br>Megelenítés ~                                                                                                    |
|----------------------------------------------------------------------------------------------------|----------------------------------------------------------------------------------------------------|----------------------------------------------------------------------------------------------------|
| %-os rendelkezés<br>Sa keresés a hozzáadható mezők köz<br>Rendelkező nyilatkoza<br>Azonosítás<br>MENTÉS<br>TOVÁBB A BEADÁSS | t a befizetett adó 1+1 százalékáról  t a befizetett adó 1+1 százalékáról  Kitoltetlent  TORLÉS VISSZA A FÖOLDALRA                                                                                                    | Rendelkező nyilatkozat          Rendelkezős civil kedvezményezett részére         A kedvezményezett adószámát akkor töltse ki, ha 2017. január 1-jétől a NAV közzétett regisztrálós listaban szereplő valamely egyesület, alapítvány, közi mem tartozó könyvítán, leveltár, műzenindigen, jesék alutivális, liteve alaktor, közi mem tartozó könyvítán, leveltár, műzenindigen, alapítvány, közi kiválasztott kiválasztott ki rendelkezni.         A kedvezményezett adószámát akkor töltse ki, ha 2017. január 1-jétől a NAV korlapon elekhető a regisztráli szja 1% os kedvezményezett keljes listája         Kérjük adja meg a kedvezményezett adószámát vagy használja az alábbi keresőt A NAV honlapon elekhető a regisztráli szja 1% os kedvezményezette k teljes listája         Kereső meglelenítése         Ext a nyilatkozatot akkor töltse ki, ha valamely technikai számmal rendelkező kedvezményezett javára kiván rendelkezni (sgyház, kiemet költségvetesi előírányzad). |
| Érvényesítés<br>Nagyon fontos, hogy a bevallá<br>megnyomásáig a bevallás ugy                                                | is elmentése után ne felejtsd el az térv<br>van elmentésre kerül a szerveren, de nem                                                                                                    | vényesírés gombot is megnyomni. Az érvényesírés gomb<br>n számít beküldöttnek.                                                                                                    |

eggy egy nagy i pipa je FELAJÁNLÁS MEGTEKINTÉSE gombra kattintva meg lehet gyzdni, hogy valóban Alapítványunk kapja az 1%-ot.

| 1+1%-os nyilatkozat                                                                                                    |  |
|----------------------------------------------------------------------------------------------------|--|
| Érkeztetési száma:                                                                                                    |  |
| lktatószám (vonalkód):                                                                                                    |  |
| FELAJÁNLÁS MEGTEKINTÉSE                                                                                                    |  |
| NYILATKOZATOK MEGTEKINTÉSE                                                                                                    |  |
| Sikeres nyilatkozat jelzése                                                                                                    |  |
| Rendelkező nyilatkozat megtekintése a befizetett adó 1+1 százalékáról<br>Fontos üzenetek a nyilatkozattal kapcsolatban<br>(Megtenete)<br>E insustoint social<br>(Megtenete)<br>(Megtenete)<br>(Megtene) |  |
| Témakőrőkre bontott nyilatkozat                                                                                                    |  |
| Rendelkező nyilatkozet a beficetett adó 1-1 százolikkédő                                                                                                    |  |
| Azonositás<br>Az adózó azonosító jele                                                                                                    |  |
| Rendelikezés civil kedvezményezet tészére         Andersensivgezet adazamat akke töttes ki, a 2011, jouan 1 yétől a Név konstgála kovan and gov.huji közetetet regezetező kitásan ateregi kovan közetetet vegy adazá kitásan ateregi kovan közetetetet adazá kitásan ateregi kovan közetetetet közetetetetetetetetetetetetetetetetetetet                                                                                                    |  |
| A skolostenegostet<br>A skolostenegostet<br>A skoloste zasnet eredekad kedetenegystet nee                                                                                                    |  |
| Visica az edődi telepére. ^<br>saktocatio ettilt, japathóduja tajkostator, aneleszaka                                                                                                    |  |

# Nyilatkozás elektronikus úton az ÁNYK programmal

Amennyiben rendelkezel ügyfélkapuval, úgy az egy ponttal korábbi módszert javasoljuk. Ám mint minden NAV rlapot, lehetség van ezt is az ÁNYK programmal beküldeni.

Az ÁNYK programot a NAV weboldaláról lehet letölteni. Telepítéséhez JAVA megléte szükséges. ÁNYK telepít közvetlen link: https://www.nav.gov.hu /data/cms36637/abevjava\_install.jnlp

### 2. rlap telepítése

Az ÁNYK által kitöltend rlapot is le kell tölteni a NAV weboldaláról, és telepíteni szükséges. Esetünkben ez a 17EGYSZA nev rlap. Az rlap ide kattintva tölthet le.

### 3. rlap kitöltése

Az rlapot az ÁNYK-ban kell megnyitni, és abban kitölteni. A kedvezményezett adószámához ne felejtsd el a 19014812-2-41 számot beírni.

|                                                                                                    |             | - 0 |
|----------------------------------------------------------------------------------------------------|-------------|-----|
| 17EGYSZA<br>RENDELKEZŐ NYLATKOZAT<br>A BEFIZETETT ADÓ 1+1 SZÁZALÉKÁRÓL                                                                                                    |             |     |
| Az akied azonobil jele                                                                                                    |             |     |
| Construction Construction Construction     Construction Construction     Construction Construction     Construction     Construction     Construction     Construction     Construction     Construction     Construction     Construction                                                                                                    |             |     |
| meggint circle since setup of the setup of the setup of t                                                |             |     |
| A test-central instantial discussion $\left[\frac{1}{2} \left[\frac{1}{2} \left(\frac{1}{2} - \frac{1}{2}\right) - \frac{1}{2}\right]\right]$<br>A test-central instantial material material material from (1) to 2011 grande 1 grande |             |     |
| A informative section fails as also a new section of the section of the section o                                                |             |     |
| Az allbai rich baszválasla iz On wilasztála belődő <sup>1</sup> * kelveznényezett technéla szána, erest <sup>*</sup> inscélle.  1. tos úja szecknéla szánat, tip len:  1. tos úja szecknéla szánat, tip len:  1. tos úja szecknéla szánat, technéla szecknéla szecknéla sz                            |             |     |
| 80.0 17EGYSZA v1.0                                                                                                    | Módositható | ×   |

### 17EGYSZA rlap kitöltve az ÁNYK-ban

### 4. rlap beküldése

Lehetség van az ÁNYK-ból közvetlenül beküldeni a NAV-hoz az rlapot. Ehhez az ÁNYK fmenüjében a KAPCSOLAT AZ ÜGYFÉLKAPUVAL majd a NYOMTATVÁNY MEGJELÖLÉSE ELEKTRONIKUS BEKÜLDÉSRE menüpontot kell választani.

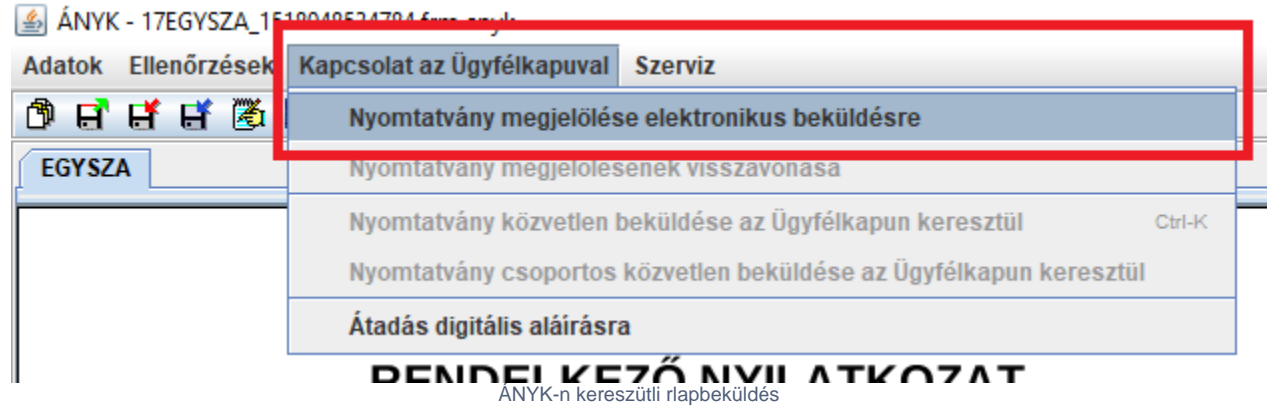

Amennyiben minden mezt helyesen lett kitöltve, úgy az ÁNYK errl értesít minket, s elmenti a nyomtatványt.

| Nyomta                          | tvány ellenőrzés X                                                      |
|---------------------------------|-------------------------------------------------------------------------|
| i                               | A nyomtatvány ellenőrzése megtörtént<br>Az ellenőrzés nem talált hibát. |
|                                 | OK                                                                      |
| Az ellenőrzés nem talált hibát. |                                                                         |

Hibátlan nyomtatvány visszajelzése

Végezetül már csak be kell küldeni a NAV számára, amihez szükség lesz az Ügyfélkapus azonosító adatokra. A beküldést az ÁNYK fmenüjében a KAPCSOLAT AZ ÜGYFÉLKAPUVAL MAJDA A NYOMTATVÁNY KÖZVETLEN BEKÜLDÉSE AZ ÜGYFÉLKAPUN KERESZTÜL MENÜPONTOT KEIL VÁLASZTANI (VAGY MEGNYOMNI A CTRL+K billentyket).

### 실 ÁNYK - 17EGYSZA\_1518048534784.frm.enyk

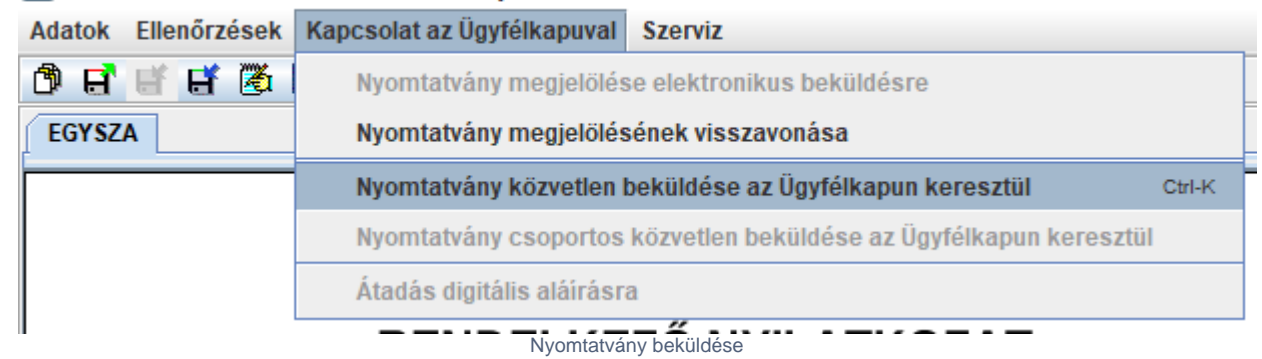

A sikeres beküldésrl az ÁNYK értesítést küld, valamint az Ügyfélkapu is küld email megersítést az ott megadott email címre. Érdemes ezen értesítések meglétét ellenrizni.

## Nyilatkozás nem elektronikus úton

Akik nem rendelkeznek ügyfélkapuval, március 15-ig telefonon vagy elektronikus úton kérhetik, hogy a NAV a bevallási tervezetet papíralapon, postán küldje el számukra. Amennyiben nem kérik március 15-ig a postázást, akkor adóbevallási tervezetűket már csak személyesen, a NAV ügyfélszolgálatán tekinthetik meg. Az SZJA 1%-át ez esetben is felajánlhatják civil célokra. Kérjük, hogy gondosan töltsék ki mellékelt nyomtatványt, amelyet 2018. május 22-ig juttathatnak el az adóhivatalhoz postai úton a területileg illetékes kirendeltségnek küldve vagy a NAV ügyfélszolgálatain személyesen.

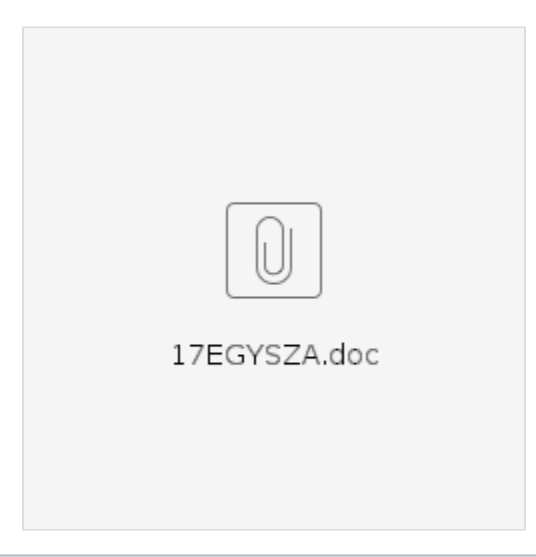

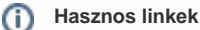

NAV ügyfélszolgálatok listája és keres: http://nav.gov.hu/nav/ugyfelszolg

NAV postacímeinek listája: https://www.nav.gov.hu/nav/ado/szja/Az\_SZJA\_bevallst\_az\_allando\_lakcim\_alapjan.html